## FINDING YOUR FFA NUMBER AND PASSWORD

- 1. Go to website www.myfootballclub.com.au and select "Register Now"
- 2. If you have NOT registered before, click on "Player Registration", then "Click here to create an FFA account". Follow the prompts to obtain an FFA number and then register.

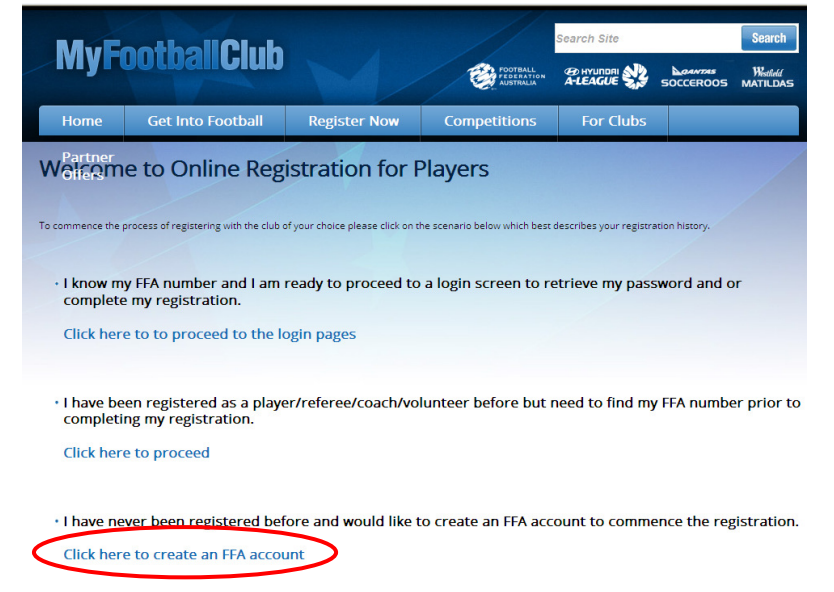

3. If you have registered in previous years, select "FIND YOUR FFA NUMBER"

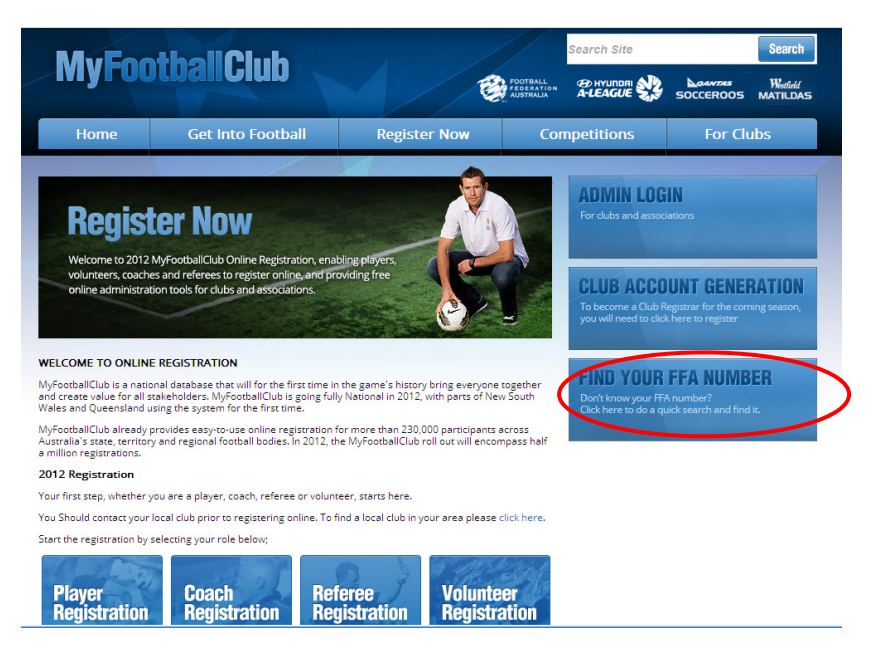

- 4. Enter the players First Name, Last Name and DOB, then press "Search"
- 5. If your search is successful, click on your name to take you to the registration login page.

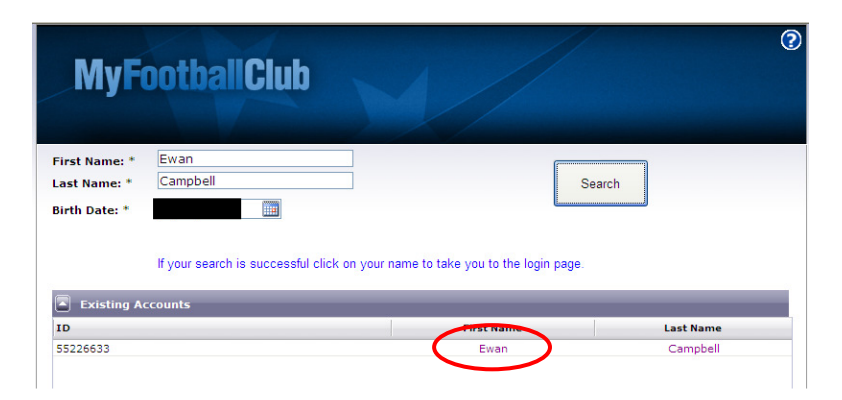

6. If you know your password, enter it now and proceed with the registration process. If you do NOT know your password, click on "Need a password" to proceed.

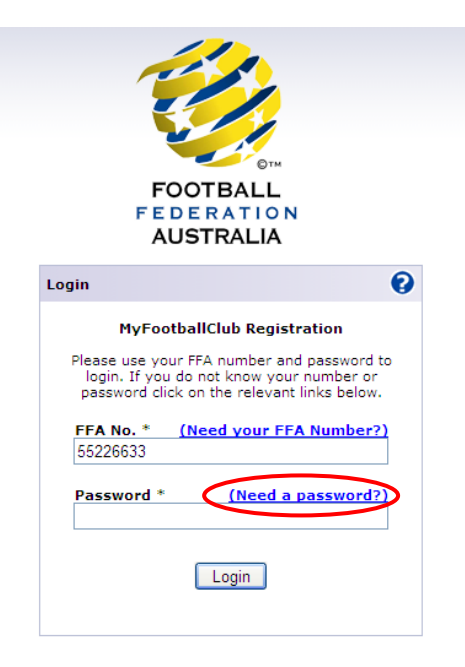

7. You can now enter the email address that you think is already in the FFA system (ie the email address that you entered when registering last year) and click on "Proceed"

| FOOTBALL<br>FEDERATION<br>AUSTRALIA                                                                   |
|----------------------------------------------------------------------------------------------------|
| Step 1: Account Access                                                                                |
| Enter your FFA number and your email address<br>below then click on Proceed.<br>FFA No. *<br>55226633 |
| Email address *                                                                                       |
| Proceed Cancel                                                                                        |

8. If there is a match you will be sent an email containing a new password to that email address.

If there is not a match you will have the option of

- 1. Re-entering your email address, or
- 2. Validating your account by entering First Name, Last Name, DOB and Last Known Club and then clicking on "Proceed"

| FOOTBALL<br>FEDERATION<br>AUSTRALIA                                                                                                    | FOOTBALL<br>FEDERATION<br>AUSTRALIA                                                                                                    |
|----------------------------------------------------------------------------------------------------|----------------------------------------------------------------------------------------------------|
| Step 2: Validating Your Account                                                                                                    | Step 2: Validating Your Account                                                                                                    |
| The email address entered does not appear to<br>match our records. Please fill out the details<br>below to verify your identity, or click 'Re-enter<br>Email Address' to try an alternate email. | The email address entered does not appear to<br>match our records. Please fill out the details<br>below to verify your identity, or click 'Re-enter<br>Email Address' to try an alternate email. |
| First Name *                                                                                                    | First Name *                                                                                                    |
| Last Name *                                                                                                    | Last Name *                                                                                                    |
| Birth Date *<br>dd-mm-yyyy                                                                                                    | Birth Date *<br>dd-mm-yyyy                                                                                                    |
| Post Code *                                                                                                    | Post Code *                                                                                                    |
| Last Known Club *                                                                                                    | Last Known Club *                                                                                                    |
| Need Help?<br>Re-enter Email Address Proceed                                                                                                    | Need Help? Re-enter Email Address Proceed                                                                                                    |

9. If the information entered matches the information in the system, you will be given the opportunity to enter you email address. You will then be emailed a new password.